## 複数アンケートの公開(キャンペーン機能の空メールからアンケートへリンクを設定する場合)

| Late h-brit Yur20 - develog 1 2000051     ①オプシェ     を押します     ※ パール配信     ドロテール・2000051     ※ パール配信     ドロテール・2000051     ※ アンタート     2000051     ※ アンタート     2000051     ※ アンタート     ※ パール・1000051     ※ パール・1000051       | ALVELEDES-develop ]<br>コンを押し、キャンペーン<br>。                                                                                                    | キャンペーン機能の詳細な操作は<br>別紙のキャンペーン機能マニュアルを<br>参照ください。                                                                                                    |
|----------------------------------------------------------------------------------------------------|----------------------------------------------------------------------------------------------------|----------------------------------------------------------------------------------------------------|
|                                                                                                    | Let's ケータイ! Ver2 0 - itbudemoil 200805161/LF-LIGEI       Lof'S につごてい       小子が成       小子が成       小子が成       小子が成       小子が成       小子が成       小子が成       小子が成       小子が成       小子が成       小子が成       小子が成       小子が成       小子が成       小子がな       小子がな       小子がな       小子がな       小子がな       小子がな       小子がな       小子がな       小子がな       小子がな       小子がな       小子・ジャーション       小学が       ジャーシーン       小学が       ジャーシーン       小学が       ジャーシーン       小学が       ジャーシー       シー       シー       シー       シー       シー       シー       シー       シー       シー       シー       シー       シー       シー <th>NSE-libudemol ]<br/>マレビュー 全周 デキン分析 (会) (学)<br/>②新規作成を押します。<br/>Frigure (************************************</th> | NSE-libudemol ]<br>マレビュー 全周 デキン分析 (会) (学)<br>②新規作成を押します。<br>Frigure (************************************                                                        |
| キャンペーン   広告媒体を作成しま     導入   広告媒体を作成しま     広告媒体設定   広告媒体を作成しま     アンケート設定   広告媒体を形     ジ析   空メールアドレス     壁メールマドレス   空メール体を米     ウボ   空メール体を米     ・レアドレス   空メール体を米     ・トップへ戻る   ページ刀の米     ・レアンの   ・レス・シングの米     ・テンプへ戻る   、 | # ③任意の媒体名・フ   ** @   ** @   ** @   ** @   ** @   ** @   ** @   ** @   ** @   ** @   ** @   ** @   ** @   ** @   ** @   ** @   ** @   ** @   ** @   ** @   ** @   ** @   ** @   ** @   ** @   ** @   ** @   ** @   ** ?   ** ?   ** ?   ** ?   ** ?   ** ?   ** ?   ** ?   ** ?   ** ?   ** ?   ** ?   ** ?   ** ?   ** ?                                                                                                    |                                                                                                    |
| 空メール本文※<br>ページID※                                                                                                    | 『@url@』を配置すると、媒体コード付きのURLが差し込ま<br>空メール送信ありがとうございました。<br>キャンペーンの詳細はこちらから<br>↓↓↓↓↓<br>@url®&enq_id=10<br>[k/en/enquete_form (アンケートフォーム)                                                                                                    | <u>nます。</u><br>④デフォルトで入っている@url@の後ろに<br>「&enq_id=アンケート番号」を入力します。<br>例)アンケート ID10 にリンクさせたい場合<br>/lk/en/enquete_form&enq_id=10 となります。<br>⑤ページ ID はアンケートフォームを選択します。 |
| P31~32の<br>他ページから<br>空メールから                                                                                                    | 也ページからアンケートへリンクをさせる場合とコー<br>らアンケートへリンクさせる場合「?enq_id=アンケート<br>らアンケートへリンクさせる場合「&enq_id=アンケート                                                                                                    | -ドが違いますのでご注意ください。<br>▶番号」<br>▶番号」                                                                                                    |

|                    | c:牛堆(+中突          |                                                                                                    |            |
|--------------------|-------------------|----------------------------------------------------------------------------------------------------|------------|
|                    | 12X ED XW1+11 VEF |                                                                                                    |            |
| <b>本設定</b>         | 広告媒体名※            | A新聞                                                                                                    |            |
| ッケート設定             | 空メールアドレス※         | asitbudemo1@a.lke.jp                                                                                     |            |
|                    | 空メール件名※           | 空メール キャンペーン詳細                                                                                            |            |
| <b>1</b> 別<br>「配る」 | 空メール本文※           | 『@un@ a を記述すると、顔はコードだきのURUが多し込まれます。<br>空 メール 以信 ありが とうございました。<br>キンペーンの詳細はこちらから<br>↓↓↓↓<br>@url 8ŋ_id=10 |            |
|                    | ページID※            | k/en/enquete_form (アンケートフォーム)                                                                            | ⑥作成が完了したら、 |
|                    | ※は入力必須です          |                                                                                                    |            |

| ++>>         | 広告 | 立告媒体を一覧で確認できます。                |                       |                                                         |       |                |  |  |
|--------------|----|--------------------------------|-----------------------|---------------------------------------------------------|-------|----------------|--|--|
| 導入<br>広告媒体設定 | 広報 | 広告線体一覧<br>新規作成。<br>40-10-20-22 |                       |                                                         |       |                |  |  |
| アンケート設定      |    | 広告媒体名マ                         | 空メールアドレス 🔻            | 媒体 <u>コード付きURL</u> ▼                                    | QR⊐−F | アクション          |  |  |
| 分析 媒体別       |    | 新聞                             | s_itbudemo1@a.lke.jp  | http://a <u>ke.ip/itbudemo1/index.htm?media=1</u>       |       | 詳細詳更新詳一削除詳     |  |  |
| キャリア別        |    | 発進記                            | z_itbudemo1@a.lke.jp  | サロジン リストに追加されます。                                        |       | 詳細 更新 前 前除 前   |  |  |
| 2F774#3      |    | 発生記念2                          | za_itbudemo1@a.lke.jp | 以上で完了します。<br>http://a                                   |       | 詳細 更新 削除       |  |  |
|              |    | A新聞                            | as_itbudemo1@a.lke.jp | http://alke.jp/itbudemo1/lk/en/enquete_form.htm?media=6 |       | 詳細:: 更新:: 削除:: |  |  |
|              |    |                                |                       |                                                         |       |                |  |  |

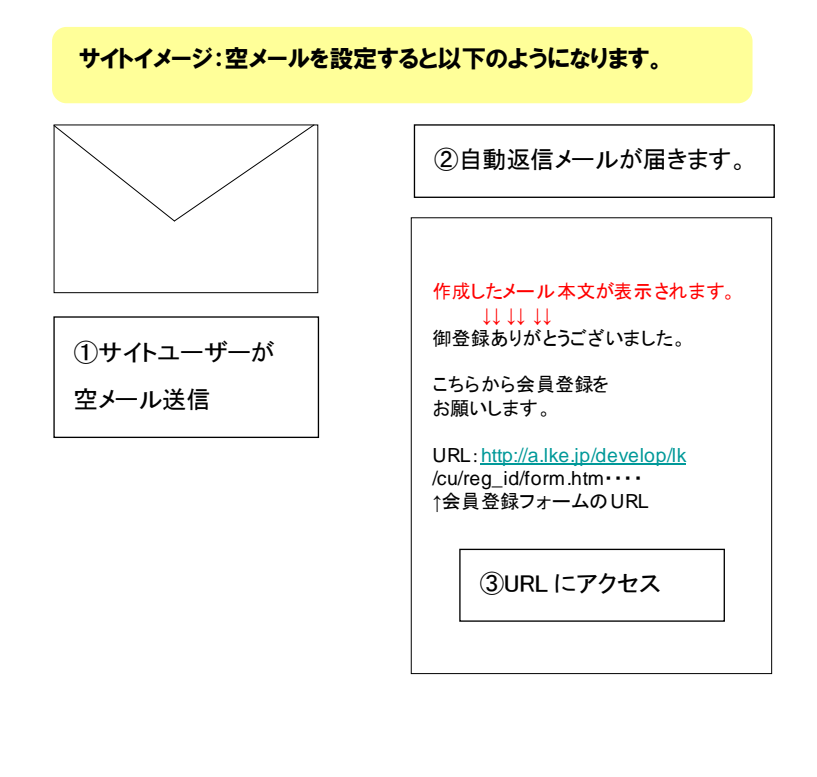

| <b>ጭ</b> ፖ/ታ-ኑ <b>ጭ</b>                                                                                                    |  |  |  |  |
|----------------------------------------------------------------------------------------------------|--|--|--|--|
| 夏のブレゼントキャンベーン!                                                                                                    |  |  |  |  |
| 下記の項目にご記入のうえ、「確認」ボタンを押<br>してください。<br>※ は必須項目です。                                                                                                    |  |  |  |  |
| メールアドレス<br>test@docomo ne ip                                                                                                    |  |  |  |  |
| ▼の石削は:※<br>▼職業は?<br>▼在絵は?                                                                                                    |  |  |  |  |
| ★ Test A test A t |  |  |  |  |
| ま アンケートフォームページが                                                                                                    |  |  |  |  |
| 表示されます。                                                                                                    |  |  |  |  |
| ▼ あわせて、空メールが送信さ                                                                                                    |  |  |  |  |
| ■ れたメールアドレスが自動で                                                                                                    |  |  |  |  |
| ロ 入ります                                                                                                    |  |  |  |  |
| 確認                                                                                                    |  |  |  |  |
| @ <u>TOP^°~シ°∧</u>                                                                                                    |  |  |  |  |